# MyLibraryの使い方

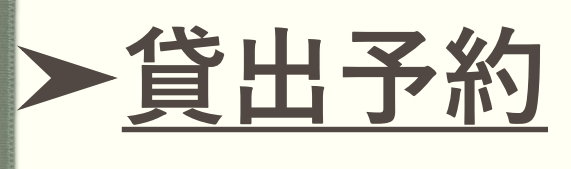

#### ▶ 貸出期間更新

#### ➤ 電子ブックを読む

#### ➤ <u>学外利用可能な</u> <u>データベースを見る</u>

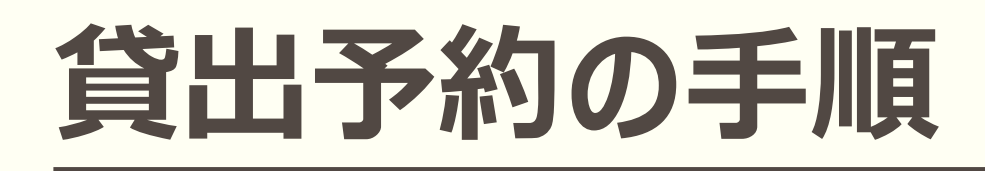

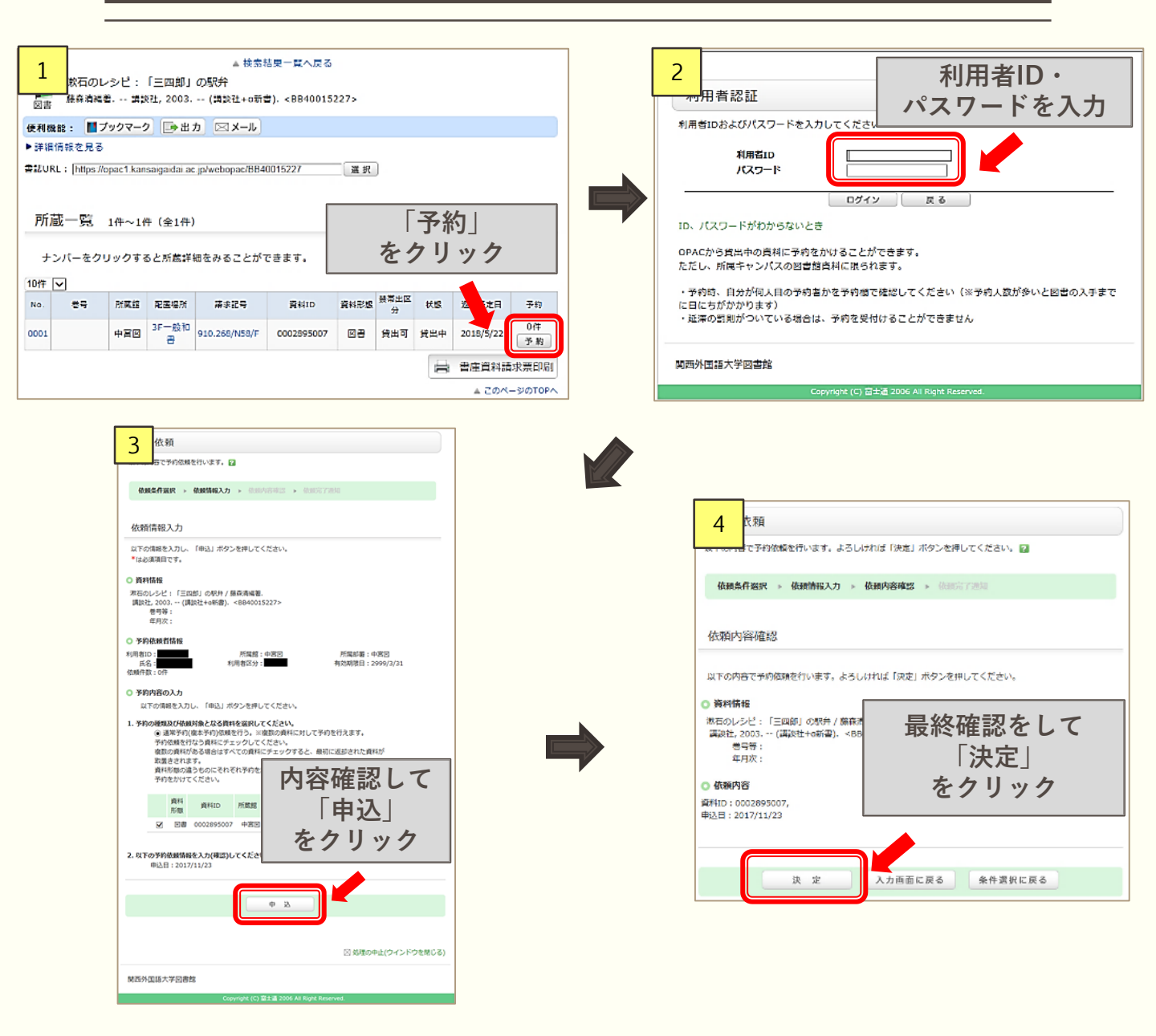

※複数人が予約している場合は、予約申込順と なります。

- ※下記の場合は予約できません。
  - ・図書の「状態」が「貸出中」になっていない。
  - ・延滞罰則期間中である。

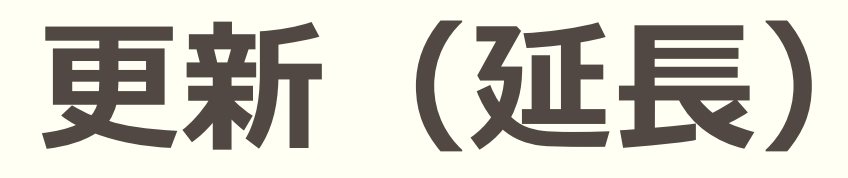

借りている図書の貸出期間を一度だけ延長する ことができます。

更新した日から同じ貸出期間が発生します。

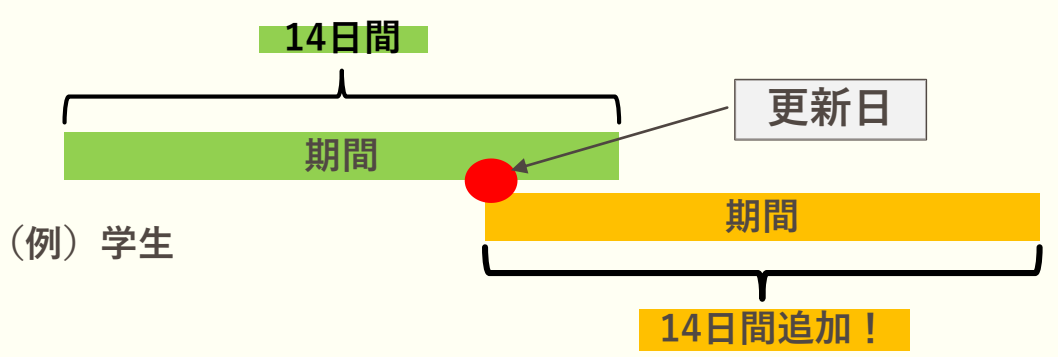

- いずれかの方法で更新ができます。
  - ・利用証と図書を持ってカウンターでの手続き
  - ・MyLibraryでの手続き

※下記の場合は更新できません。

- ・返却日が過ぎている。
- ・他の利用者が予約をしている。
- ・すでに一回更新をしている。
- ・夏休みや春休み等の長期貸出。

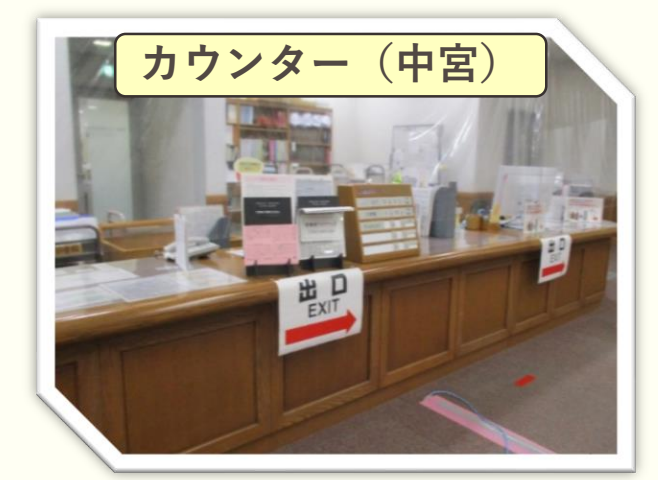

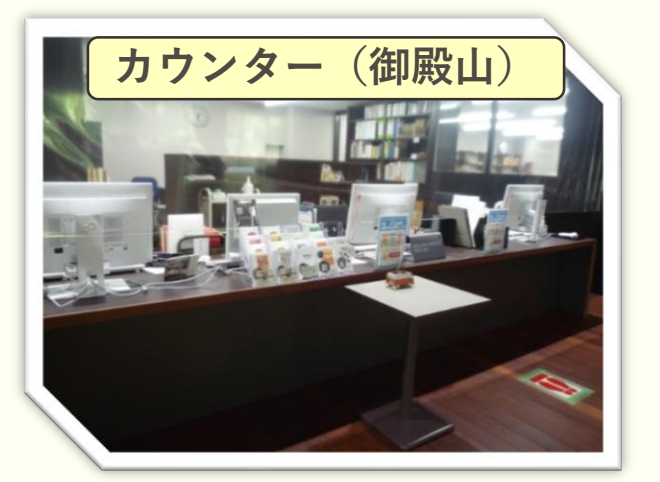

## 更新の手順

| <complex-block></complex-block>                                                                                                    | 2 用者認証   利用者IDおよびパスワードを入力してください パスワードを入力してください   パスワード ワイン   パスワードがわからないとき ログイン   団西外国面大学図書館学術情報センター Copyright (c) 営士者 2006 All Right Reserved.                                                                                                    |
|----------------------------------------------------------------------------------------------------|----------------------------------------------------------------------------------------------------|
| 3<br>VIOP マイフオルダ 新御アラート<br>オンラインデータベース<br>フロテルズライズになるであま<br>つかかえライズになるであま<br>「日本ののの時の時のになってある<br>の時の Database(風俗サ大データベースー集(学内のみ))<br>「日本のの<br>の日本のもの<br>たまのし、<br>の日本の<br>の日本のの<br>の日本ののの<br>の日本のの<br>の日本のの<br>の日本ののの<br>の日本のの<br>の日本のの<br>の日本のの<br>の日本のの<br>の日本ののの<br>の日本のの<br>の日本の<br>の日本のの<br>の日本のの<br>の日本のの<br>の日本のの<br>の日本のの<br>の日本のの<br>の日本のの<br>の日本のの<br>の日本のの<br>の日本の<br>の日本のの<br>の日本の<br>の日本のの<br>の日本のの<br>の日本の<br>の日本のの<br>の日本のの<br>の日本のの<br>の日本のの<br>の日本のの<br>の日本のの<br>の日本のの<br>の日本のの<br>の日本の<br>の日本のの<br>の日本のの<br>の日本の<br>の日本のの<br>の日本のの<br>の日本のの<br>の日本のの<br>の日本のの<br>の日本のの<br>の日本のの<br>の日本の<br>の日本の<br>の日本の<br>の日本の<br>の日本のの<br>の日本のの<br>の日本の<br>の日本の<br>日本の | 4 ary Top マイフオルダ 新着アラート   グロー覧 18~1m (全1m)   月田民宅 1 m (全1m)   月田民宅 1 m (全1m)   日田区で 10m で   1 ご 10m 7   1 1 10m 7   1 10m 7   1 10m 7   1 10m 7   1 10m 7   1 10m 7   1 10m 7   1 10m 7   1 10m 7   1 10m 7   1 10m 7   1 10m 7   1 10m 7< |
| 5 日を延長することもできます。 2<br>即期限日<br>8/05/16 2<br>() () () () () () () () () () () () () (                                                                                                    |                                                                                                    |

### 電子ブック利用の手順

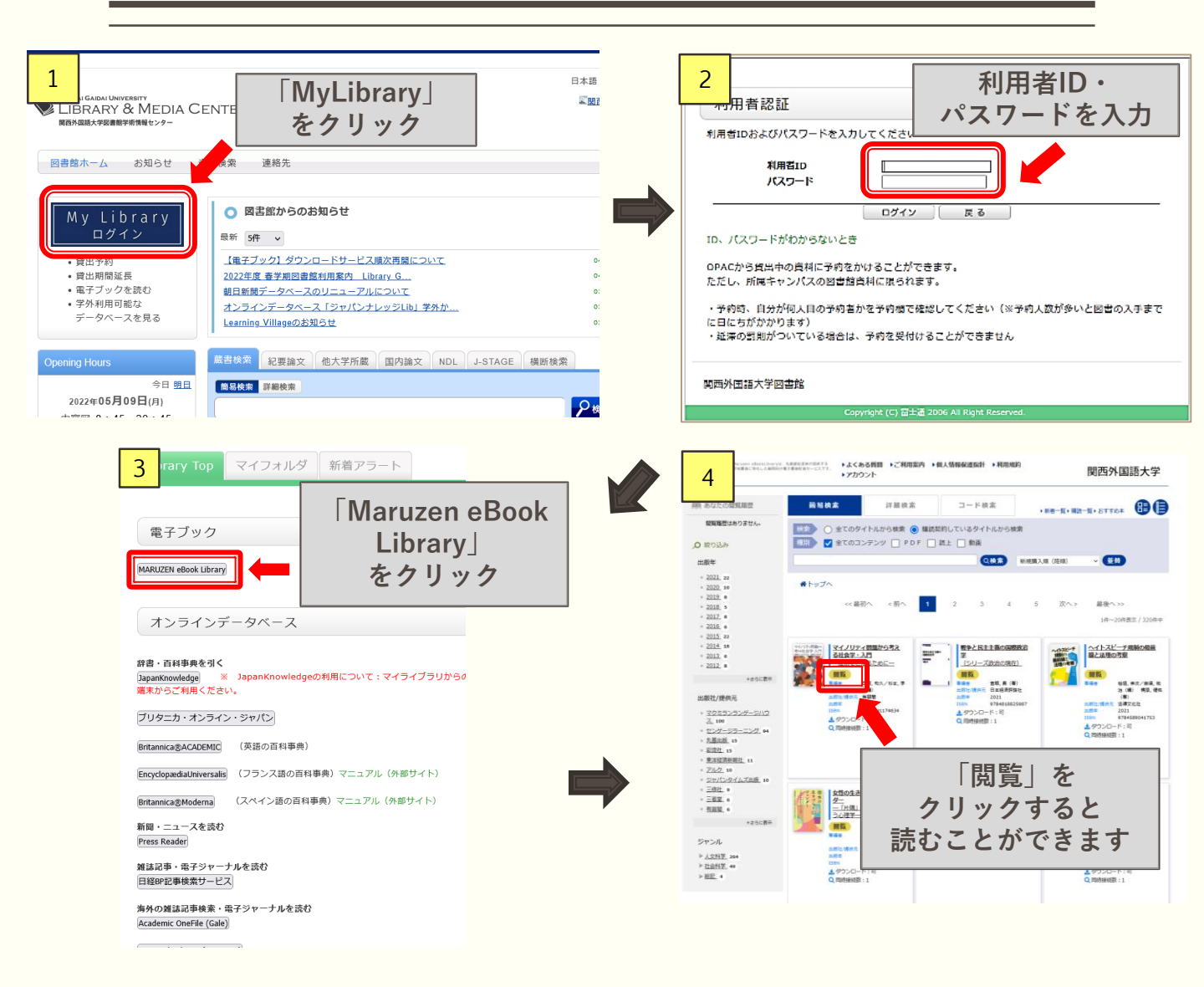

※同時に利用できる人数に制限があります。 利用できない場合は時間を置いてから、 もう一度アクセスしてください。 ※読み終わったら「閲覧終了」をクリックして ください。

### データベース利用の手順

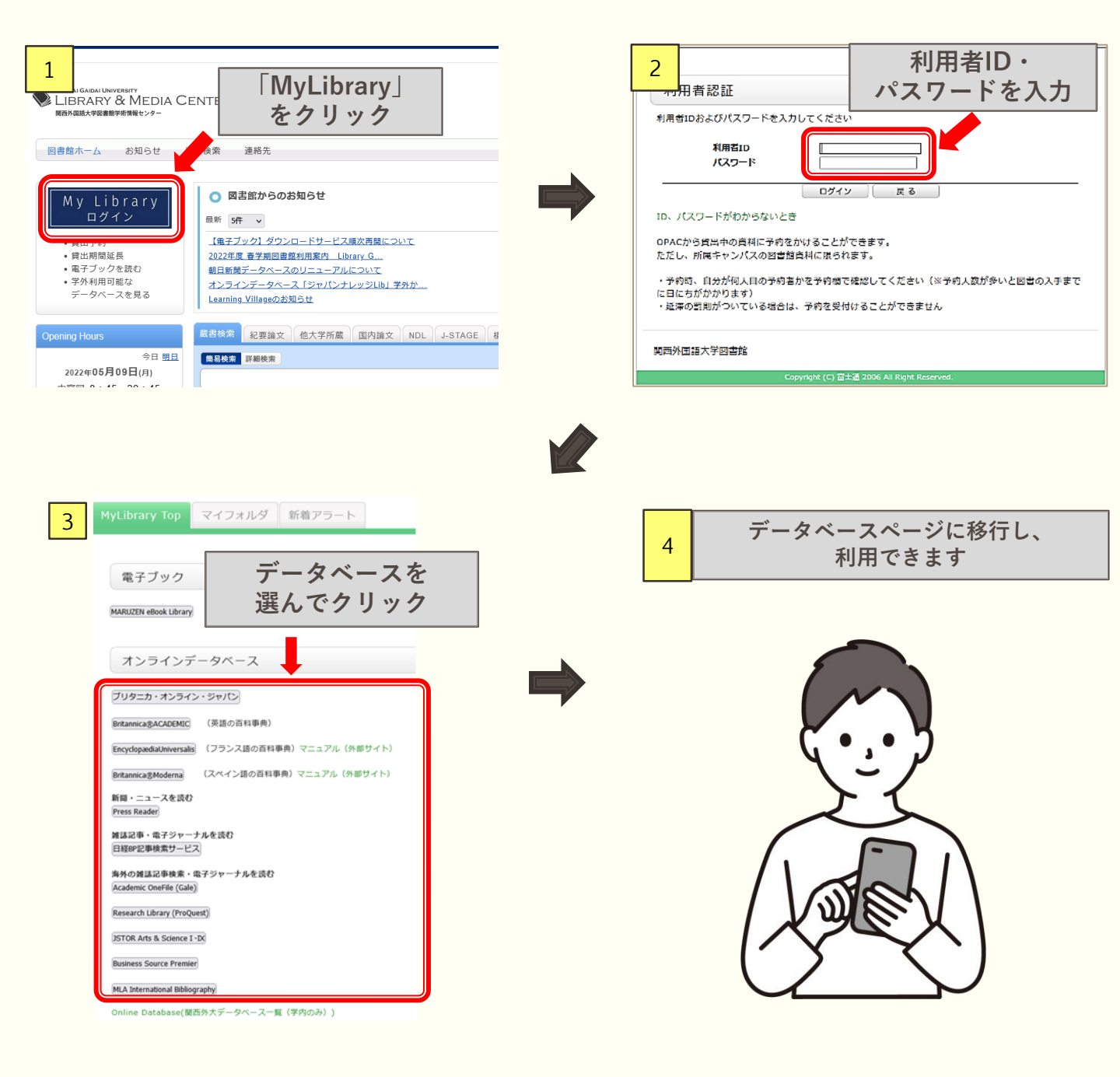